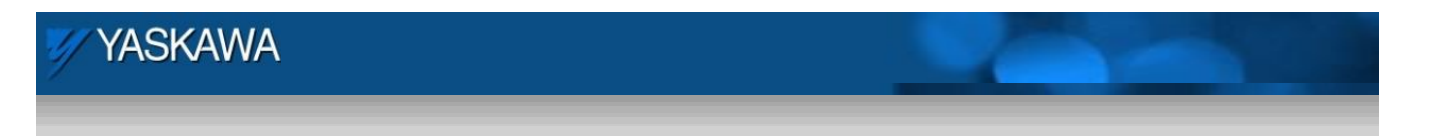

**Product Application Note** 

# Configuring EZ Ware on a Maple HMI to Communicate with an MPiec controller over MODBUS TCP

Applicable Product: MPiec, MotionWorksIEC

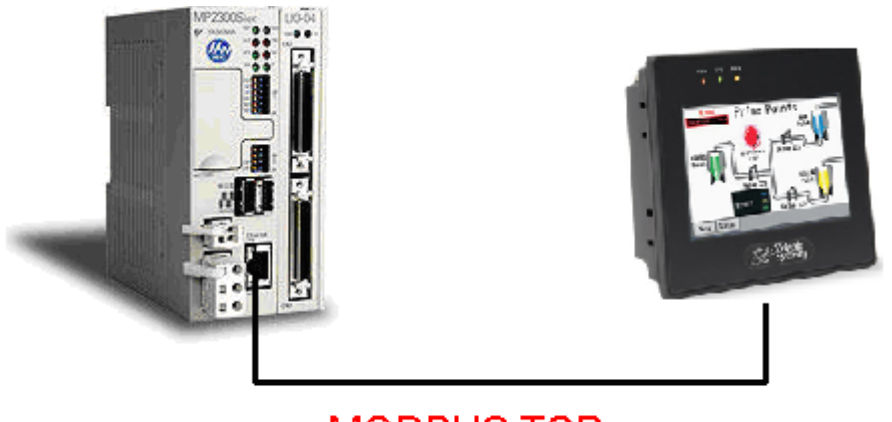

MODBUS TCP

Yaskawa Electric America 2121 Norman Drive South Waukegan, IL 60085 1-800-927-5292

Doc#: AN.MP2000iec.06

Copyright Yaskawa Electric America ©2010 Page 1 of 12

| YASKAWA                                                                                           |                |                       |  |  |
|---------------------------------------------------------------------------------------------------|----------------|-----------------------|--|--|
| Subject: Application Note                                                                         | Product: MPiec | Doc#: AN.MP2000iec.06 |  |  |
| Title: Configuring EZ Ware on a Maple HMI to Communicate with an MPiec controller over MODBUS TCP |                |                       |  |  |

# **Application Overview**

This document explains the steps required to configure a Maple HMI using EZ Ware to communicate to an MPiec series controller over MODBUS TCP. The HMI is the client and the MPiec controller is the server in this protocol.

## **Products Used:**

| Component            | Product and Model Number     |  |
|----------------------|------------------------------|--|
| Controller           | MPiec                        |  |
| Software             | MotionWorks IEC Professional |  |
| НМІ                  | HMI Maple Silver series HMI  |  |
| HMI software EZ Ware |                              |  |

# Implementation Method of Core Operation

#### **Configuration of the MPiec controller**

## Step 1: Configuring MODBUS server:

Under Hardware configuration, enable the MPiec controller to be a MODBUS slave (server)

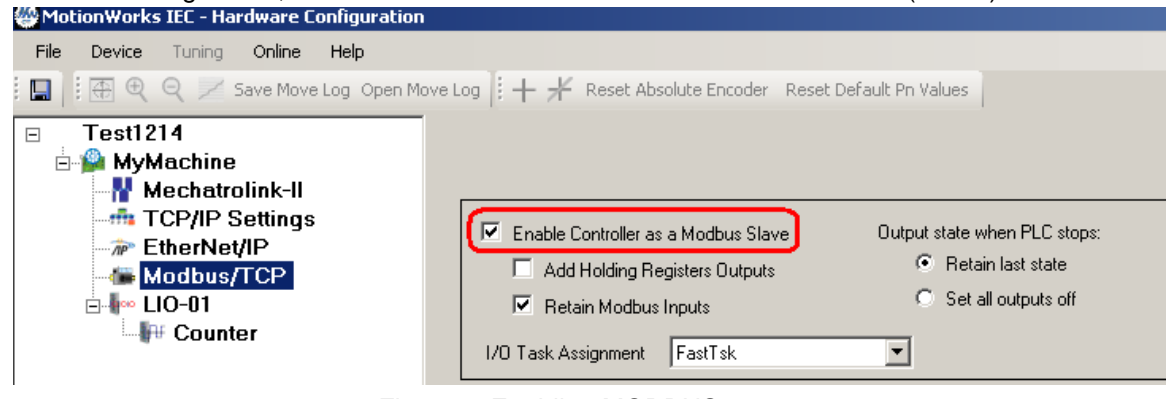

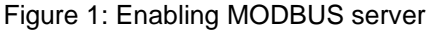

| YASKAWA                                                                                           |                |                       |  |  |  |
|---------------------------------------------------------------------------------------------------|----------------|-----------------------|--|--|--|
| Subject: Application Note                                                                         | Product: MPiec | Doc#: AN.MP2000iec.06 |  |  |  |
| Title: Configuring EZ Ware on a Maple HMI to Communicate with an MPiec controller over MODBUS TCP |                |                       |  |  |  |

This creates MODBUS groups that support Function codes 5 (MODBUS registers 00001 onwards), 6/16 (MODBUS registers 400001 onwards), 2 (MODBUS registers 10001 onwards) and 4 (MODBUS registers 30001 onwards) in the global variables list.

Save the Hardware configuration.

Power cycle the controller.

# Step 2: Create MODBUS variables in the global variable list.

Create variables under the appropriate groups and assign local addresses to these variables (based on the group address range) as shown in the figure below.

| Name                                                                         | Туре                 | Usage                           | Description     | Address    |  |
|------------------------------------------------------------------------------|----------------------|---------------------------------|-----------------|------------|--|
| 🖃 Modbus FC#05 Qty: 128 🤇                                                    | Coils, Address Rang  | e: <mark>%</mark> IB24560 - %IB | 24575 Group Add | ress Range |  |
| BitMaple_2_Siec                                                              | BOOL                 | VAR_GLOBAL                      |                 | %IX24560.0 |  |
| 🖃 Modbus FC#06,16 Qty: 10                                                    | )24 Registers, Addre | ess Range: %IB28                | 672 - %IB30719  |            |  |
| WordMaple_2_Siec                                                             | WORD                 | VAR_GLOBAL                      |                 | %MV28672   |  |
| 🖃 Modbus FC#02 Qty: 128 Inputs, Address Range: %QB24560 - %QB24575           |                      |                                 |                 |            |  |
| Bit_Siec_2_Maple                                                             | BOOL                 | VAR_GLOBAL                      |                 | %QX24560.0 |  |
| 🖂 Modbus FC#04 Qty: 1024 Input Registers, Address Range: %QB28672 - %QB30719 |                      |                                 |                 |            |  |
| Word_Siec_2_Maple                                                            | WORD                 | VAR_GLOBAL                      |                 | %QW/28672  |  |

Figure 2: MODBUS Variables in the global variable page

Compile the project. Download to controller Run the project on the PLC

| YASKAWA                                                                                           |                |                       |  |  |  |
|---------------------------------------------------------------------------------------------------|----------------|-----------------------|--|--|--|
| Subject: Application Note                                                                         | Product: MPiec | Doc#: AN.MP2000iec.06 |  |  |  |
| Title: Configuring EZ Ware on a Maple HMI to Communicate with an MPiec controller over MODBUS TCP |                |                       |  |  |  |

# Configuring EZWare

## Step 1: Device configuration:

Under device settings, the local HMI is already listed. Add a new device.

| γ | stem Para     | intecer s  | secunys  |           |           |           |               |         | 2         |
|---|---------------|------------|----------|-----------|-----------|-----------|---------------|---------|-----------|
|   | For           | nt         | 1        | Extend    | ed Memory | T         | Print         | er/Back | up Server |
|   | Device        |            | Model    | - I       | General   | S         | /stem Setting |         | Security  |
|   | Device list : | :          |          |           |           |           |               |         |           |
|   | No.           | Name       | Location | Device ty | уре       | Interface | I/F Protocol  | Statio  | n no.     |
|   | Local HMI     | Local HM   | I Local  | HMI5070   | NH(TH) /  | Disable   | N/A           | N/A     |           |
|   |               |            |          |           |           |           |               |         |           |
|   |               |            |          |           |           |           |               |         |           |
|   |               |            |          |           |           |           |               |         |           |
|   |               |            |          |           |           |           |               |         |           |
|   |               |            |          |           |           |           |               |         |           |
|   |               |            |          |           |           |           |               |         |           |
|   |               |            |          |           |           |           |               |         |           |
|   |               |            |          |           |           |           |               |         |           |
|   |               |            |          |           |           |           |               |         |           |
|   |               |            |          |           |           |           |               |         |           |
|   |               |            |          |           |           |           |               |         |           |
|   |               |            |          |           |           |           |               |         |           |
|   | New           |            | Dele     | ete       | Setting   | js        |               |         |           |
|   | Project des   | cription : |          |           |           |           |               |         |           |
|   |               |            |          |           |           |           |               |         |           |
|   | 1             |            |          |           |           |           |               |         |           |

Figure 3: System settings in EZware

Set up new device with the following settings.

| Device Properties |                                       |                                                |
|-------------------|---------------------------------------|------------------------------------------------|
| Name :            | MP2300Siec                            |                                                |
|                   |                                       |                                                |
|                   |                                       | a a a a a a a a a a a a a a a a a              |
| Location :        | Local Settings                        | a second a second second second second         |
|                   |                                       | IP Address Settings                            |
| PLC type :        | Modbus TCP/IP Master                  | IP address of IEC controller                   |
|                   | V.1.50, MODBUS_TCPIP.so               | IP address : 192 . 168 . 1 . 1                 |
| PLC I/F :         | Ethernet  PLC default station no. : 1 | Port no. : 502                                 |
|                   | Use UDP (User Datagram Protocol)      | Timeout (sec) : 1.0 Turn around delay (ms) : 0 |
| IP :              | 192.168.1.1, Port=502 Settings        |                                                |
|                   |                                       | Send ACK delay (ms) : 0 Parameter 1 : 0        |
|                   |                                       | Parameter 2 : 0 Parameter 3 : 0                |
| Inter             | val of block pack (words) : 5         | OK Canc                                        |
| Max. re           | ad-command size (words) : 120 🖃       |                                                |
| Max. wri          | te-command size (words) : 120 💌       |                                                |
|                   | OK Cancel                             | 1                                              |

Figure 4: IP address settings for the server

| YASKAWA                                                                                           |                | 1     |                 |  |  |
|---------------------------------------------------------------------------------------------------|----------------|-------|-----------------|--|--|
| Subject: Application Note                                                                         | Product: MPiec | Doc#: | AN.MP2000iec.06 |  |  |
| Title: Configuring EZ Ware on a Maple HMI to Communicate with an MPiec controller over MODBUS TCP |                |       |                 |  |  |

## Step 2: Variable declaration and MODBUS mapping:

To start variable creation, Go to library > Tags

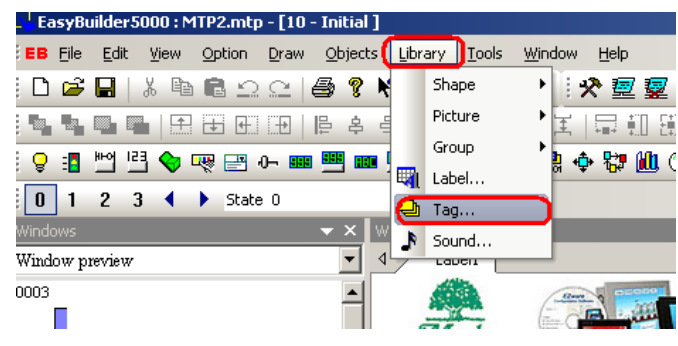

Figure 5: Variable creation

#### Start a new tag as shown in figure 6

| Address | Tag Library              |                   |                         |                   |            |         | 2          |
|---------|--------------------------|-------------------|-------------------------|-------------------|------------|---------|------------|
| Cus     | stomized 🔿 System        |                   |                         |                   |            |         |            |
| No.     | Address tag name         |                   |                         | PLC name          | Address ty | Address | Read/Write |
|         |                          |                   |                         |                   |            |         |            |
|         |                          |                   |                         |                   |            |         |            |
|         |                          |                   |                         |                   |            |         |            |
|         |                          |                   |                         |                   |            |         |            |
|         |                          |                   |                         |                   |            |         |            |
|         |                          | ddress Tag        |                         |                   |            | ×       |            |
|         |                          |                   |                         |                   |            |         |            |
|         |                          | Tag name :        | Tag_0                   |                   |            |         |            |
|         |                          | PLC name :        | Local HM                | 11                |            |         |            |
|         |                          | PEC hame .        | -                       | _                 |            |         |            |
|         |                          | Address type :    | <ul> <li>Bit</li> </ul> | C Word            |            |         |            |
| * User  | can import HMI500 tag to | Device type :     | LB                      | -                 |            |         |            |
|         |                          | Address ·         | 0                       |                   |            |         |            |
|         | New                      | Address faurest : |                         |                   |            |         |            |
|         | bave Tag File Load       | Address format :  | טטטטט (r                | ange : 0 ~ 11999] |            |         | Exit       |
|         |                          |                   | Г                       | OK                | Cance      |         |            |
|         |                          |                   |                         |                   |            |         |            |

Figure 6: New tag creation

To create a coil (bit to transfer BOOL data type from the Maple HMI to the IEC controller), use the fields as shown in figure 7.

| 1 YASKAWA                                                                                         |                |                       |  |  |
|---------------------------------------------------------------------------------------------------|----------------|-----------------------|--|--|
| Subject: Application Note                                                                         | Product: MPiec | Doc#: AN.MP2000iec.06 |  |  |
| Title: Configuring EZ Ware on a Maple HMI to Communicate with an MPiec controller over MODBUS TCP |                |                       |  |  |

| ddress Tag       |                          |                      |
|------------------|--------------------------|----------------------|
| Tag name :       | Bit_Maple_To_IEC         |                      |
| PLC name :       | MP2300Siec               | <b>_</b>             |
| Address type :   | ● Bit                    |                      |
| Device type :    | Ox C                     | orresponds to MODBUS |
| Address :        | 1                        | aress 0000 i         |
| Address format : | DDDDD [range : 1 ~ 65535 | 3                    |
|                  | ОК                       | Cancel               |

Figure 7: New tag properties

To create a tag to transfer a bit from the IEC controller to the Maple HMI, use the fields as shown in figure 8.

| A | ddress Tag       |                          | ×                                      |
|---|------------------|--------------------------|----------------------------------------|
|   | Tag name :       | Bit_IEC_To_Maple         |                                        |
|   | PLC name :       | MP2300Siec               | •                                      |
|   | Address type :   | ● Bit                    |                                        |
|   | Device type :    | 1x 💌                     | Corresponds to MODBUS<br>address 10001 |
|   | Address :        | 1                        |                                        |
|   | Address format : | DDDDD [range : 1 ~ 65535 | 5]                                     |
|   |                  | ОК                       | Cancel                                 |

Figure 8: Discrete input tag

The properties to create a tag to send a word from Maple HMI to IEC Controller are as shown in figure 9.

| YASKAWA                                                                                           |                |                       |
|---------------------------------------------------------------------------------------------------|----------------|-----------------------|
| Subject: Application Note                                                                         | Product: MPiec | Doc#: AN.MP2000iec.06 |
| Title: Configuring EZ Ware on a Maple HMI to Communicate with an MPiec controller over MODBUS TCP |                |                       |

| A | ddress Tag       |                           |          | <u> </u>         |
|---|------------------|---------------------------|----------|------------------|
|   | Tag name :       | Word_Maple_To_IEC         |          |                  |
|   | PLC name :       | MP2300Siec                |          | •                |
|   | Address type :   | C Bit 💿 Word              | d Corres | sponds to        |
|   | Device type :    | 4x 💌                      | MODB     | US address 40001 |
|   | Address :        | 1                         |          |                  |
|   | Address format : | DDDDD [range : $1 \sim 6$ | 5535]    |                  |
| Ľ |                  | 0                         | <        | Cancel           |

Figure 9: Multiple registers

The properties to create a tag to send a word from the IEC Controller to the Maple HMI are as shown in figure 10.

| Address Tag      |                           | <u>×</u>     |
|------------------|---------------------------|--------------|
| Tag name :       | Word_IEC_To_Maple         |              |
| PLC name :       | MP2300Siec                | •            |
| Address type :   | O Bit • Word              | nds to       |
| Device type :    | 3x MODBUs                 | memory 30001 |
| Address :        | 1                         |              |
| Address format : | DDDDD [range : 1 ~ 65535] |              |
|                  | ОК                        | Cancel       |

Figure 10: Input registers

The address tag list looks as shown in figure 11.

| ag Library        |                                                                                                    |                                                                                                    |                                                                                                    |                                                                                                    |
|-------------------|----------------------------------------------------------------------------------------------------|----------------------------------------------------------------------------------------------------|----------------------------------------------------------------------------------------------------|----------------------------------------------------------------------------------------------------|
| tomized 🔿 System  |                                                                                                    |                                                                                                    |                                                                                                    |                                                                                                    |
| Address tag name  | PLC name                                                                                                    | Address ty                                                                                                    | Address                                                                                                    | Read/Write                                                                                                    |
| Bit_Maple_To_IEC  | MP2300Siec                                                                                                    | Bit                                                                                                    | 0x-1                                                                                                    | Read/Write                                                                                                    |
| Bit_IEC_To_Maple  | MP2300Siec                                                                                                    | Bit                                                                                                    | 1x-1                                                                                                    | Read/Write                                                                                                    |
| Word_Maple_To_IEC | MP2300Siec                                                                                                    | Word                                                                                                    | 4x-1                                                                                                    | Read/Write                                                                                                    |
| Word IEC To Maple | MP2300Siec                                                                                                    | Word                                                                                                    | 3x-1                                                                                                    | Read/Write                                                                                                    |
|                   | ag Library omized C System Address tag name Bit_Maple_To_IEC Bit_IEC_To_Maple Word_Maple_To_IEC Word LEC To Maple | ag Library omized C System Address tag name PLC name Bit_Maple_To_IEC MP2300Siec Bit_IEC_To_Maple MP2300Siec Word_Maple_To_IEC MP2300Siec Word_Maple_To_IEC MP2300Siec | Address tag name     PLC name     Address ty       Bit_Maple_To_IEC     MP2300Siec     Bit       Word_Maple_To_IEC     MP2300Siec     Word       Word LEC To Maple     MP2300Siec     Word | Address tag name         PLC name         Address ty         Address           Bit_Maple_To_IEC         MP2300Siec         Bit         0x-1           Bit_IEC_To_Maple         MP2300Siec         Bit         1x-1           Word_Maple_To_IEC         MP2300Siec         Word         4x-1           Word_TeC_To_Maple         MP2300Siec         Word         4x-1 |

Figure 11: Tag list

| 🖅 YASKAWA                                                                                         |                |                       |  |
|---------------------------------------------------------------------------------------------------|----------------|-----------------------|--|
|                                                                                                   |                |                       |  |
| Subject: Application Note                                                                         | Product: MPiec | Doc#: AN.MP2000iec.06 |  |
| Title: Configuring EZ Ware on a Maple HMI to Communicate with an MPiec controller over MODBUS TCP |                |                       |  |

#### Step 3: Screen creation and variable mapping to screen objects:

Insert new object. New lamp object is used in this example. Click on 'setting' to associate this object with a defined tag.

| Nev | v Bit Lamp Object 🛛                       |
|-----|-------------------------------------------|
| G   | ieneral Security Shape Label              |
|     | Description :                             |
|     | Read address PLC name : Local HMI Setting |
|     | Address :  LB 0                           |
|     |                                           |

Figure 12: New object properties

Checking the user defined tag check box will allow the user to select the variable from the user defined tags.

| ddress                               |                                        |      | ×                          |
|--------------------------------------|----------------------------------------|------|----------------------------|
| PLC name<br>Device type<br>Address : | MP2300Siec<br>Bit_IEC_To_Maple<br>1x-1 | (    | ▼<br>▼<br>User-defined tag |
| Address format :                     | DDDDD [range : 1 ~ 655                 | 335] |                            |
|                                      |                                        | ОК   | Cancel                     |

Figure 13: Mapping object to MODBUS variable

The shape, label and other properties can be chosen as desired. The object can then be placed on the display screen.

Configurations of Bit\_Maple\_To\_IEC, Word\_IEC\_To\_Maple and Word\_Maple\_To\_IEC are given below.

| YASKAWA                                                                                           |                |                       |  |
|---------------------------------------------------------------------------------------------------|----------------|-----------------------|--|
|                                                                                                   |                |                       |  |
| Subject: Application Note                                                                         | Product: MPiec | Doc#: AN.MP2000iec.06 |  |
| Title: Configuring EZ Ware on a Maple HMI to Communicate with an MPiec controller over MODBUS TCP |                |                       |  |

| Toggle Switch Object's Properties    | x           |
|--------------------------------------|-------------|
| General Security Shape Label Profile |             |
| Description :                        |             |
| Read address                         |             |
| PLC name : Local HMI                 | Setting     |
| Address : LB 🔽 0                     |             |
| Invert signal                        |             |
|                                      |             |
|                                      |             |
| PLC name : MP2300Siec                | Setting     |
| Address : Bit Maple To IEC           | Joccarigini |
|                                      |             |
| Vrite when button is released        |             |
| Attribute                            |             |
| Switch style : Toggle                |             |
|                                      |             |

Figure 14: Configuration of Bit\_Maple\_To\_IEC

| New Numeric Display Object                 | X |
|--------------------------------------------|---|
| General Numeric Format Security Shape Font |   |
| Description :                              |   |
| Read address                               |   |
| PLC name : MP2300Siec Setting              |   |
| Address : Word_IEC_To_Maple 💌 3x-1         |   |
|                                            |   |
|                                            |   |

Figure 15: Configuration of Word\_IEC\_To\_Maple

| YASKAWA                                                                                           |                |                       |  |
|---------------------------------------------------------------------------------------------------|----------------|-----------------------|--|
|                                                                                                   |                |                       |  |
| Subject: Application Note                                                                         | Product: MPiec | Doc#: AN.MP2000iec.06 |  |
| Title: Configuring EZ Ware on a Maple HMI to Communicate with an MPiec controller over MODBUS TCP |                |                       |  |

| New Numeric Input Object                              | × |
|-------------------------------------------------------|---|
| General Data Entry Numeric Format Security Shape Font |   |
| Description :                                         |   |
| Read address                                          |   |
| Address : Word_Maple_To_IEC                           |   |
| Notification                                          |   |

Figure 16: Configuration of Word\_Maple\_To\_IEC:

The display screen looks as in figure 17.

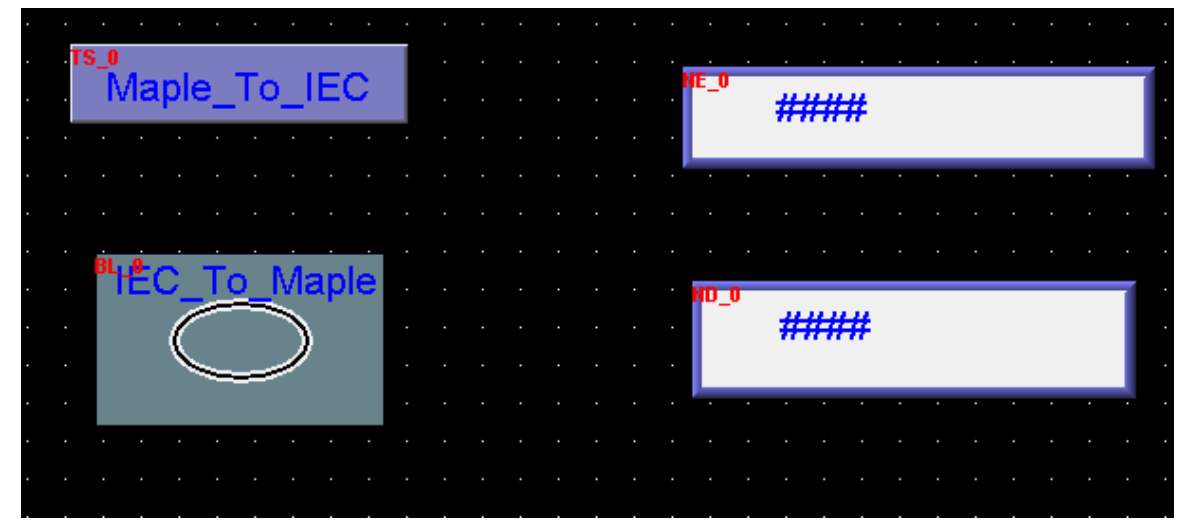

Figure 17: Display screen

| YASKAWA                                  |                                 |                            |
|------------------------------------------|---------------------------------|----------------------------|
| Subject: Application Note                | Product: MPiec                  | Doc#: AN.MP2000iec.06      |
| Title: Configuring EZ Ware on a Maple HM | II to Communicate with an MPiec | controller over MODBUS TCP |

# Step 4: Simulation

# Save the project

| C 112                                                               |                                                          |                               |                                                            |                                              |
|---------------------------------------------------------------------|----------------------------------------------------------|-------------------------------|------------------------------------------------------------|----------------------------------------------|
| compiling                                                           |                                                          |                               |                                                            |                                              |
| Projec                                                              | :t name : C:\ <br>Doi                                    | Document<br>cuments\n         | s and Settings\nishant\My<br>ishant\SIEC_Testing\Phoenix_V | isu\Maple_Test\Maple_Prog_2010_1216\MTP2.mtp |
| XOB fi                                                              | le name : C:\ <br>Doi                                    | Document<br>cuments\n         | s and Settings\nishant\My<br>ishant\SIEC_Testing\Phoenix_V | isu\Maple_Test\Maple_Prog_2010_1216\MTP2.xob |
| XOB p                                                               | assword :                                                | Set                           | (used in decompiler)                                       | Decompilation is prohibited                  |
| Select the la                                                       | nguages usec                                             | l on the H                    | MI                                                         |                                              |
| Л                                                                   | 🛛 Language 1                                             |                               |                                                            |                                              |
|                                                                     |                                                          |                               |                                                            |                                              |
|                                                                     |                                                          |                               |                                                            |                                              |
|                                                                     |                                                          |                               |                                                            |                                              |
| U error(s), U                                                       | warning(s)                                               |                               |                                                            |                                              |
| Object size                                                         | : 22106 by                                               | tes                           |                                                            |                                              |
| Picture size                                                        | : U Dytes                                                | vtoc                          |                                                            |                                              |
|                                                                     | , 101/J9D                                                | ytes                          |                                                            |                                              |
| Shape size                                                          | : 396 bytes                                              | 5                             |                                                            |                                              |
| Shape size<br>Macro size                                            | : 396 byte:<br>: 14 bytes                                | 5                             |                                                            |                                              |
| Shape size<br>Macro size                                            | : 396 byte:<br>: 14 bytes<br>: 204275 b                  | ;<br>vtes (0.19               | M)                                                         |                                              |
| Shape size<br>Macro size<br>Total size                              | : 396 byte:<br>: 14 bytes<br>: 204275 b                  | ;<br>ytes (0.19               | M)                                                         |                                              |
| Shape size<br>Macro size<br>Total size                              | : 396 byte:<br>: 14 bytes<br>: 204275 b                  | ;<br>ytes (0.19               | M)                                                         |                                              |
| Shape size<br>Macro size<br>Total size                              | : 396 byte:<br>: 14 bytes<br>: 204275 b                  | ;<br>ytes (0.19               | M)                                                         |                                              |
| Shape size<br>Macro size<br>Total size<br>succeeded                 | : 396 byte:<br>: 14 bytes<br>: 204275 b                  | ;<br>ytes (0.19               | M)                                                         |                                              |
| Shape size<br>Macro size<br>Total size<br>succeeded                 | : 396 byte:<br>: 14 bytes<br>: 204275 b<br>error message | ;<br>ytes (0.19<br>es to modi | M)<br>fy the attributes of relative obj                    | ects !                                       |
| Shape size<br>Macro size<br>Total size<br>succeeded<br>Double click | : 396 byte:<br>: 14 bytes<br>: 204275 b<br>error message | ;<br>ytes (0.19<br>rs to mod  | M)<br>fy the attributes of relative obj                    | ects !                                       |

#### Figure 18: Compile

Tools> Online Simulation will get the simulation running and the user can test real time communication between the two devices. On successful communication data exchange can be confirmed.

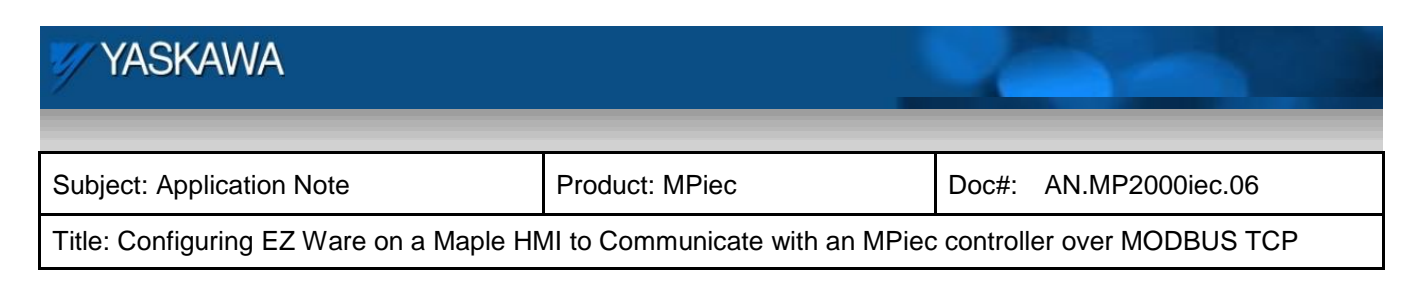

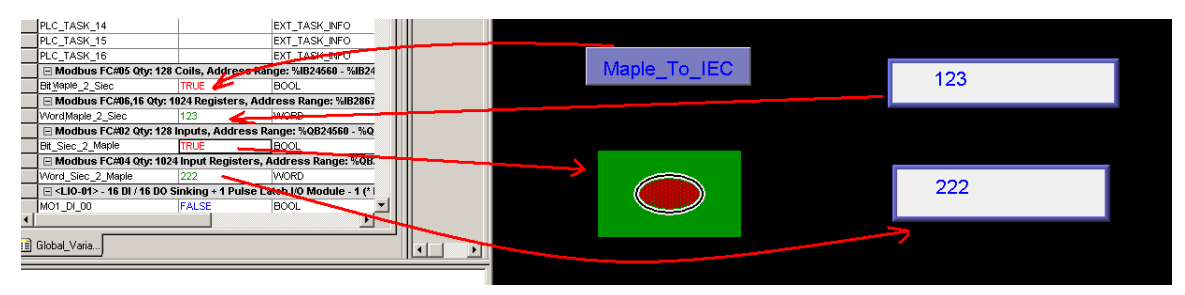

Figure 19: Testing communication